### ภาควิชาวิศวกรรมคอมพิวเตอร์

### คณะวิศวกรรมศาสตร์

Experiment Adv DSD-03: Synthesis, Implementation and FPGA Configuration

### วัตถุประสงค์:

- 1. เรียนรู้และทดลองทาการสังเคราะห์วงจรเบื้องต้น
- 2. เรียนรู้ทดลองการ Implementation
- 3. ทดสอบวงจรที่ออกแบบบนบอร์ด FPGA

### บทนำ

Design Flow Diagram

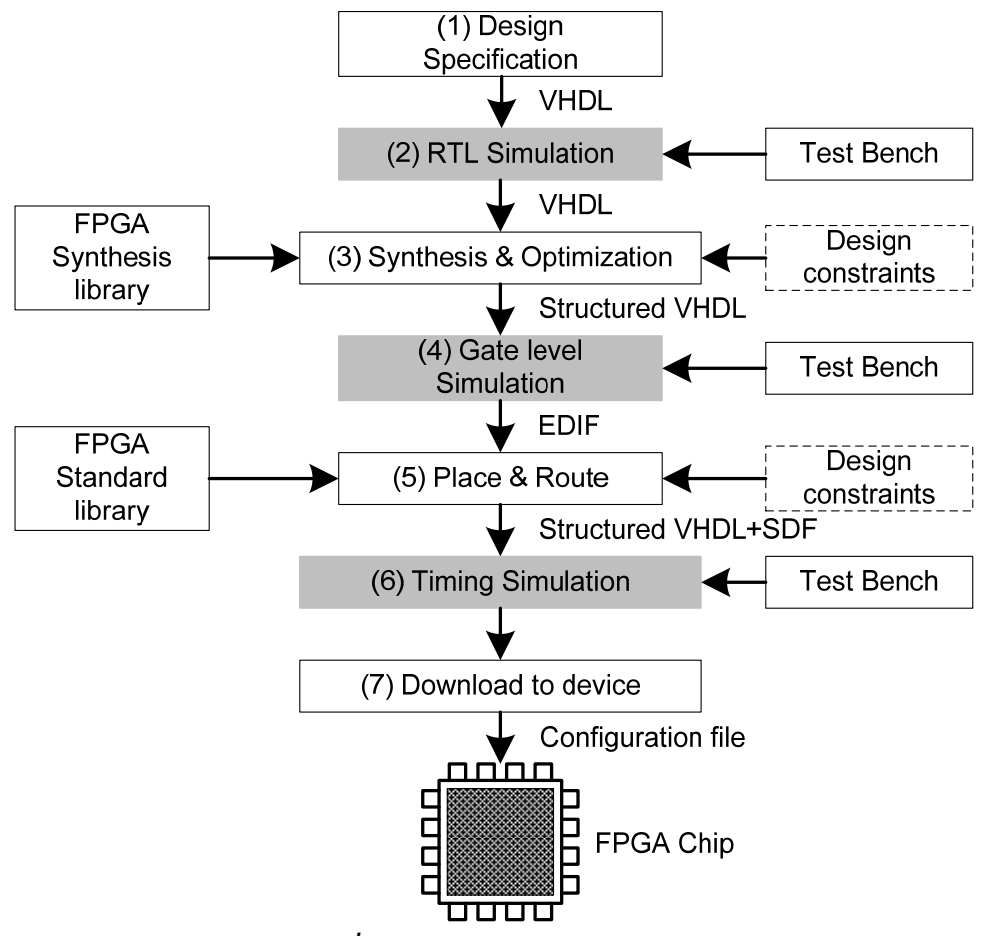

รูปที่ 3.1 Design Flow Diagram

### Implementation

หลังจากได้ Netlist ซึ่งเป็นผลจากการสังเคราะห์วงจรแล้ว ข้อมูล Netlist จะระบุแค่แผนผังของ วงจร Logic Gate, Flip-flop, Memory... etc มีการเชื่อมต่อกันอย่างไร ต่อไปจะต้องนาเอาแผนผังนี้ไปทำ การ Implement ซึ่งก็คือการจัดรูปแบบการวางตาแหน่งวงจรแต่ละส่วนให้ลงไปอยู่ใน FPGA อย่างไร และ มีเส้นทางการเชื่อมต่อระหว่างวงจรอย่างไร ซึ่งขั้นตอนการ Implement จะประกอบไปด้วย

- Translate
- Map
- Place & Route

การ Implement จะทาเป็นลาดับขั้นตอนตามลาดับ และแต่ละขั้นตอนก็จะมีไฟล์รายงานแต่ละส่วน โดย สามารถสั่งให้ทางานจากหน้าต่าง Process Window

## ขั้นตอนการทดลอง

### Synthesis

1. สร้างโปรเจ็ค VHDL ด้วย Project Navigator โดยกำหนดรายละเอียดเพิ่มเติม ดังนี้

Family : **Spartan3** Device : **XC3S200** Package : **TQ144** Speed : **-4** 

- คลิ๊ก Next ไปเรื่อยๆจนพบหน้าต่าง Add Existing Sources ให้ทำการ add ไฟล์จาก Adv DLD-02 คือ lab02\_pack.vhd, seg7\_decoder.vhd และ tb\_seg7\_decoder.vht คลิ๊กซ่อง Copy to Project เพื่อ คัดลอกไฟล์เหล่านี้มาเก็บไว้โฟลเดอร์เดียวกันกับโปรเจ็คด้วย
- 3. ทำการสังเคราะห์วงจรโดย ที่หน้าต่าง Processes คลิ๊กขวาที่ Synthesize XST แล้วเลือก Run เมื่อ

ทำการสังเคราะห์เสร็จจะปรากฏ 🤍 ที่หน้าแถบ Synthesize – XST > View Synthesis Report

 ดูรายงานผลการสังเคราะห์วงจร โดยคลิ๊กที่ View Synthesis Report แล้วหาจำนวนทรัพยาการที่หมด ไปในวงจร

| Number of Slices:<br>Number of 4 input LUTs:<br>Number of bonded IOBs: | out o<br>out o<br>out o | of%<br>of%<br>of% |  |
|------------------------------------------------------------------------|-------------------------|-------------------|--|
|                                                                        |                         |                   |  |
| Maximum combinational path de                                          | lav: …                  | ns                |  |

- 5. ดับเบิ้ลคลิ๊กที่ RTL Schematic เพื่อดูไดอะแกรมของวงจรที่ได้จาก VHDL code
- 6. ดับเบิ้ลคลิ๊กที่ View Technology Schematic สังเกตความแตกต่างจาก RTL Schematic

หมายเหตุ: RTL Schematic เป็น Schematic ที่แปลงมาจากการอธิบายรูปแบบวงจรจากภาษา VHDL โดยตรงไม่อ้างอิงกับ technology ใดๆ ส่วน Technology Schematic เป็นการ แปลงรูปแบบ RTL Schematic ให้อยู่ในรูปวงจรที่ขึ้นกับ technology ที่กำหนดไว้ เช่น ถ้า กำหนดเบอร์ FPGA ให้เป็นตระกูลอื่นๆแล้ว RTL Schematic จะเหมือนเดิม แต่ Technology Schematic จะเปลี่ยนไปให้เหมาะสมกับ Technology นั้นๆ

### Implementation & download to FPGA Board

- สร้าง Constrain file โดยคลิ๊กเมนูบาร์ Project -> New Source เลือกประเภทไฟล์เป็น Implementation Constraints File โดยตั้งชื่อ seg7\_constrain แล้วเลือกวงจรที่ต้องการใช้ Constraint file เป็น seg7\_decoder จะได้ไฟล์ชื่อว่า seg7\_constrain.ucf
- เปิดโปรแกรมสำหรับกำหนดตำแหน่ง pin ของ FPGA โดยที่หน้าต่าง Source ดับเบิ้ลคลิ๊กที่ seg7\_constrain.ucf จะพบหน้าต่าง โปรแกรม ISE PACE
- ที่หน้าต่าง Design Object List I/O Pins ให้ทำการกำหนดตำแหน่ง I/O ของวงจรให้สัมพันธ์กับ FPGA pin โดยกำหนดที่ช่อง Loc รายละเอียดตำแหน่งของ FPGA กับอุปกรณ์บนบอร์ดทดลองดูได้ที่ ภาคผนวก
- ทำการ Implement Design โดย เลือกไฟล์ seg7\_decoder.vhd ที่หน้าต่าง Source ที่หน้าต่าง
  Processes คลิ๊ก "+" ที่อยู่หน้า Implement Design จนเป็น "-" จากนั้นทำการ Run ที่ Implement

Design เมื่อเสร็จจะปรากฏ 🤍 ที่หน้าแถบ Implement Design และแถบ Translate, Map, Place & Route ซึ่งอยู่ใน Implement Design ด้วย

- 5. ต่อสาย JTAG เข้ากับพอร์ตขนานของคอมพิวเตอร์ และขั้ว JTAG ที่บอร์ด FPGA D3 XC3S200F พร้อมทั้งจ่ายไฟเลี้ยงเข้าบอร์ด
- 6. โปรแกรมข้อมูลวงจรลงบนชิพ โดยไปที่หน้าต่าง Processes คลิ๊ก "+" ที่อยู่หน้า Generate Programming File จนเป็น "-" จากนั้นทำการ Run ที่ Generate Programming File เมื่อเสร็จจะ

ปรากฏ 🤍 ที่หน้าแถบ Generate Programming File และ Programming File Generate Report

- ทำการ Run ที่ Generate Programming File > Configure Device (iMPACT) จะปรากฎหน้าต่าง iMPACT – Welcome to iMPACT ให้กด Finish จะมีหน้าต่าง Assign New Configuration File ครั้ง แรก ซึ่งจะถามหาไฟล์ที่มีนามสกุล \*.mcs ให้คลิ๊ก Bypass จะปรากฎหน้าต่าง Assign New Configuration File อีกครั้ง ให้เลือกไฟล์ที่มีนามสกุล \*.bit แล้ว Open
- ที่โปรแกรม iMPACT ให้คลิ๊กขวาที่ชิพเบอร์ XC3S200 แล้วเลือก Program... แล้วกด OK จนกระทั่ง ทำการโปรแกรมเสร็จสมบูรณ์
- 9. ทดลองวงจรที่โปรแกรมลงบนชิพ

# 10. พิจารณาผลการทดลองที่เกิดขึ้นและบันทึกผล

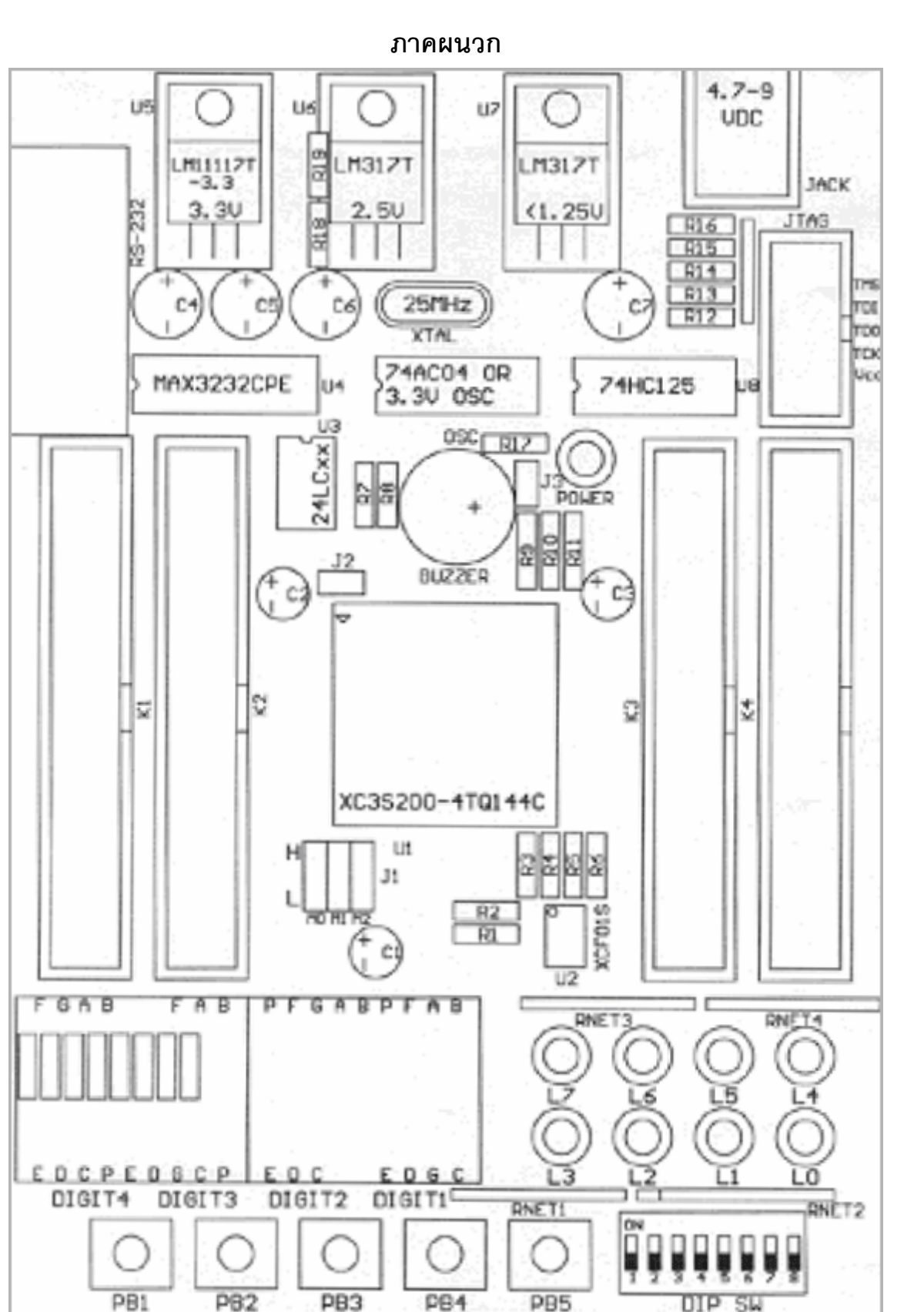

uuu. ailogictechnology.com

DIP SW

FP6A Discovery-III XC3S200

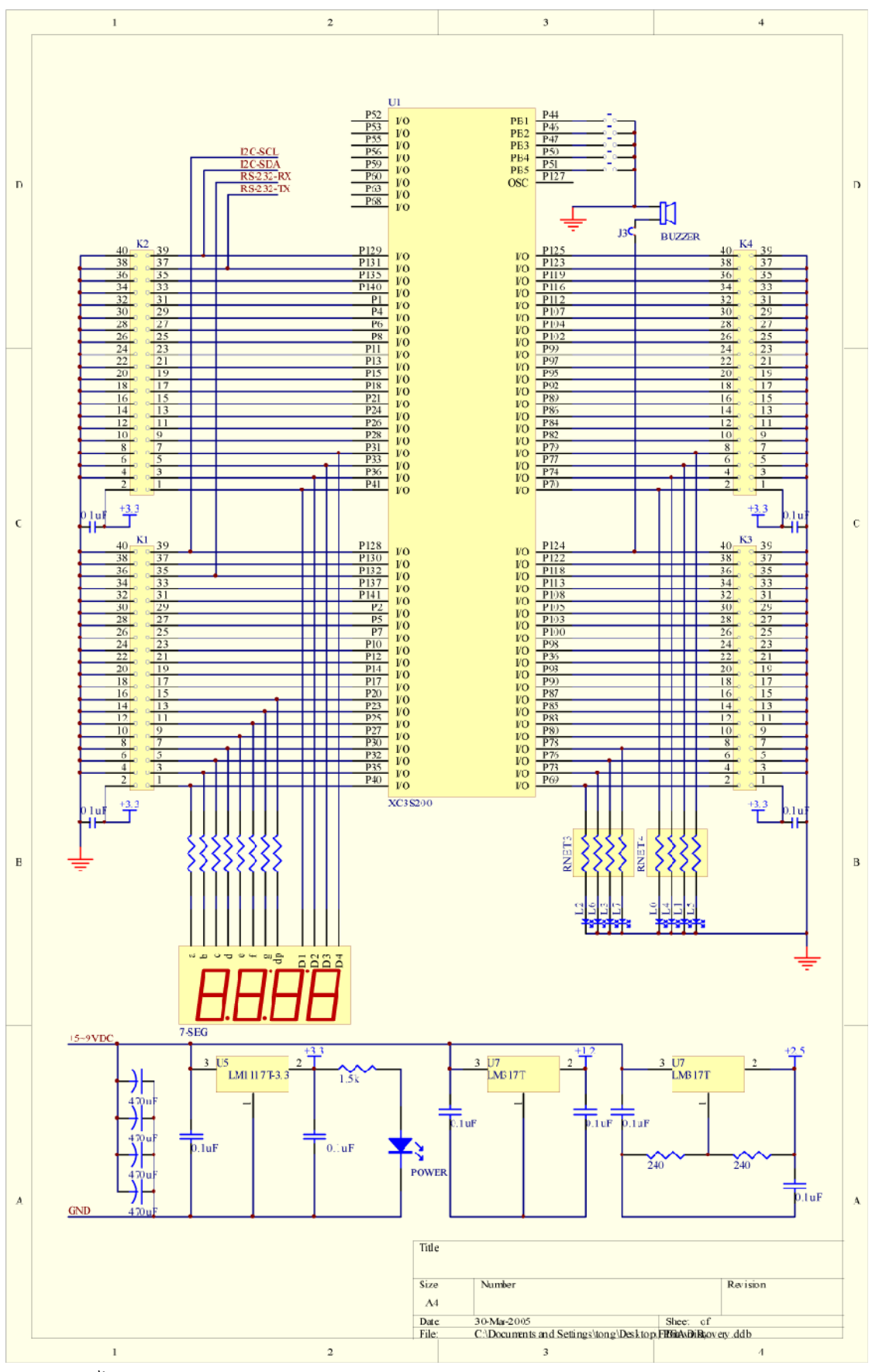

ใดอะแกรมผังวงจรบอร์ดทดลอง FPGA Discovery-III XC3S200 (a)

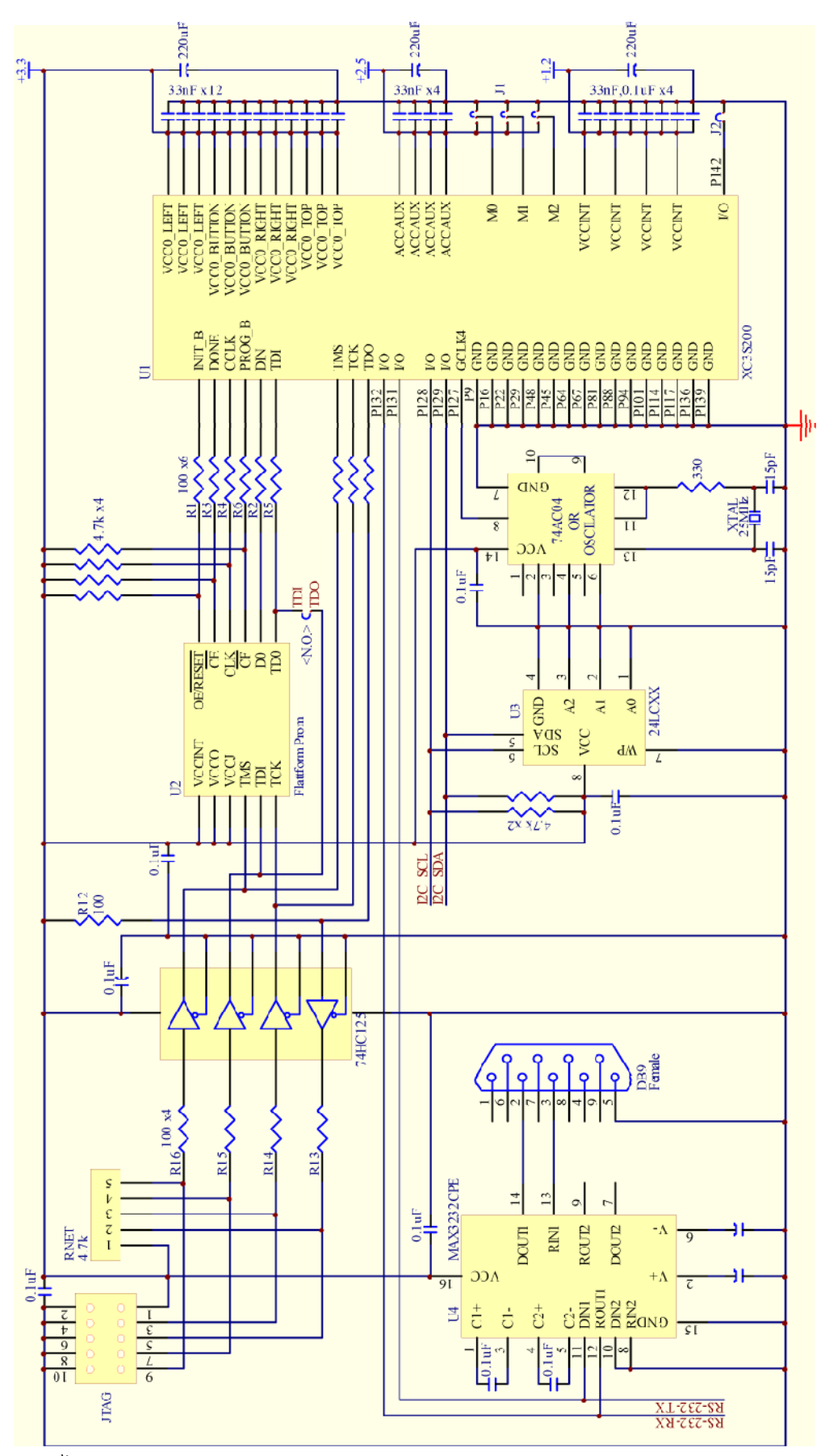

ใดอะแกรมผังวงจรบอร์ดทดลอง FPGA Discovery-III XC3S200 (b)

| K1 CONNECTOR |        |        |        |        |                    |
|--------------|--------|--------|--------|--------|--------------------|
|              | FPGA   | k1     | k1     | FPGA   |                    |
| Descriptions | Pinout | Pinout | Pinout | Pinout | Descriptions       |
| GND          | -      | 40     | 39     | p128   | I/O , I2C-SCL      |
| GND          | -      | 38     | 37     | p130   | I/O                |
| GND          | -      | 36     | 35     | p132   | I/O , RS-232(RX)   |
| GND          | -      | 34     | 33     | p137   | I/O                |
| GND          | -      | 32     | 31     | p141   | I/O                |
| GND          | -      | 30     | 29     | p2     | I/O                |
| GND          | -      | 28     | 27     | p5     | I/O                |
| GND          | -      | 26     | 25     | p7     | I/O                |
| GND          | -      | 24     | 23     | p10    | I/O                |
| GND          | -      | 22     | 21     | p12    | I/O                |
| GND          | -      | 20     | 19     | p14    | I/O                |
| GND          | -      | 18     | 17     | p17    | I/O                |
| GND          | -      | 16     | 15     | p20    | I/O , dp-7 Segment |
| GND          | -      | 14     | 13     | p23    | I/O , g-7 Segment  |
| GND          | -      | 12     | 11     | p25    | I/O , f-7 Segment  |
| GND          | -      | 10     | 9      | p27    | I/O , e-7 Segment  |
| GND          | -      | 8      | 7      | p30    | I/O , d-7 Segment  |
| GND          | -      | 6      | 5      | p32    | I/O , c-7 Segment  |
| GND          | -      | 4      | 3      | p35    | I/O , b-7 Segment  |
| +3.3V.Vcc    | -      | 2      | 1      | p40    | I/O , a-7 Segment  |

| K2 CONNECTOR |        |        |        |        |                 |
|--------------|--------|--------|--------|--------|-----------------|
|              | FPGA   | K2     | K2     | FPGA   |                 |
| Descriptions | Pinout | Pinout | Pinout | Pinout | Descriptions    |
| GND          | -      | 40     | 39     | p129   | I/O , I2C-SDA   |
| GND          | -      | 38     | 37     | p131   | I/O, RS-232(TX) |
| GND          | -      | 36     | 35     | p135   | I/O             |
| GND          | -      | 34     | 33     | p140   | I/O             |
| GND          | -      | 32     | 31     | p1     | I/O             |
| GND          | -      | 30     | 29     | p4     | I/O             |
| GND          | -      | 28     | 27     | p6     | I/O             |
| GND          | -      | 26     | 25     | p8     | I/O             |
| GND          | -      | 24     | 23     | p11    | I/O             |
| GND          | -      | 22     | 21     | p13    | I/O             |
| GND          | -      | 20     | 19     | p15    | I/O             |
| GND          | -      | 18     | 17     | p18    | I/O             |
| GND          | -      | 16     | 15     | p21    | I/O             |
| GND          | -      | 14     | 13     | p24    | I/O             |
| GND          | -      | 12     | 11     | p26    | I/O             |
| GND          | -      | 10     | 9      | p28    | I/O             |
| GND          | -      | 8      | 7      | p31    | I/O , DIGITI    |
| GND          | -      | 6      | 5      | p33    | I/O , DIGIT2    |
| GND          | -      | 4      | 3      | p36    | I/O, DIGIT3     |
| +3.3V. Vcc   | -      | 2      | 1      | p41    | I/O , DIGIT4    |

รายละเอียดอุปกรณ์ที่ต่ออยู่กับขา FPGA (I/O List)

|              | K3 C0  | ONNECT | OR     |        |              |
|--------------|--------|--------|--------|--------|--------------|
|              | FPGA   | K3     | K3     | FPGA   |              |
| Descriptions | Pinout | Pinout | Pinout | Pinout | Descriptions |
| I/O          | p124   | 40     | 39     | -      | GND          |
| I/O          | p122   | 38     | 37     | -      | GND          |
| I/O          | p118   | 36     | 35     | -      | GND          |
| I/O          | p113   | 34     | 33     | -      | GND          |
| I/O          | p108   | 32     | 31     | -      | GND          |
| I/O          | p105   | 30     | 29     | -      | GND          |
| I/O          | p103   | 28     | 27     | -      | GND          |
| I/O          | p100   | 26     | 25     | -      | GND          |
| I/O          | p98    | 24     | 23     | -      | GND          |
| I/O          | P96    | 22     | 21     | -      | GND          |
| I/O          | p93    | 20     | 19     | -      | GND          |
| I/O          | p90    | 18     | 17     | -      | GND          |
| I/O          | p87    | 16     | 15     | -      | GND          |
| I/O          | p85    | 14     | 13     | -      | GND          |
| I/O          | p83    | 12     | 11     | -      | GND          |
| I/O          | p80    | 10     | 9      | -      | GND          |
| I/O , L7     | p78    | 8      | 7      | -      | GND          |
| I/O , L3     | p76    | 6      | 5      | -      | GND          |
| I/O , L6     | p73    | 4      | 3      | -      | GND          |
| I/O , L2     | p69    | 2      | 1      | -      | +3.3 V. Vcc  |

|              | K4 CONNECTOR |        |        |        |              |
|--------------|--------------|--------|--------|--------|--------------|
|              | FPGA         | K4     | K4     | FPGA   |              |
| Descriptions | Pinout       | Pinout | Pinout | Pinout | Descriptions |
| I/O,BUZZER   | p125         | 40     | 39     | -      | GND          |
| I/O          | p123         | 38     | 37     | -      | GND          |
| I/O          | p119         | 36     | 35     | -      | GND          |
| I/O          | p116         | 34     | 33     | -      | GND          |
| I/O          | p112         | 32     | 31     | -      | GND          |
| I/O          | p107         | 30     | 29     | -      | GND          |
| I/O          | p104         | 28     | 27     | -      | GND          |
| I/O          | p102         | 26     | 25     | -      | GND          |
| I/O          | p99          | 24     | 23     | -      | GND          |
| I/O          | p97          | 22     | 21     | -      | GND          |
| I/O          | p95          | 20     | 19     | -      | GND          |
| I/O          | p92          | 18     | 17     | -      | GND          |
| I/O          | p89          | 16     | 15     | -      | GND          |
| I/O          | p86          | 14     | 13     | -      | GND          |
| I/O          | p84          | 12     | 11     | -      | GND          |
| I/O          | p82          | 10     | 9      | -      | GND          |
| I/O , L5     | p79          | 8      | 7      | -      | GND          |
| I/O , L1     | p77          | 6      | 5      | -      | GND          |
| I/O , L4     | p74          | 4      | 3      | -      | GND          |
| I/O , L0     | p70          | 2      | 1      | -      | +3.3V. Vcc   |

รายละเอียดอุปกรณ์ที่ต่ออยู่กับขา FPGA (I/O List) (ต่อ)

#### Adv DSD-03

| 7-Segment   | FPGA Pinout | Descriptions           | LED       |
|-------------|-------------|------------------------|-----------|
| а           | p40         | a                      | LO        |
| b           | p35         | b                      | L1        |
| с           | p32         | с                      | L2        |
| d           | p30         | d                      | L3        |
| е           | p27         | e                      | L4        |
| f           | p25         | f                      | L5        |
| g           | p23         | g                      | L6        |
| dp          | p20         | Decimal Point          | L7        |
| DIGIT1      | p31         | DIGIT1, COMMON CATHODE |           |
| DIGIT2      | p33         | DIGIT2, COMMON CATHODE | Dip SW    |
| DIGIT3      | p36         | DIGIT3, COMMON CATHODE | 1         |
| DIGIT4      | p41         | DIGIT4, COMMON CATHODE | 2         |
|             |             |                        | 3         |
| Push Botton | FPGA Pinout | Descriptions           | 4         |
| PB1         | p44         | Push Botton No. 1      | 5         |
| PB2         | p46         | Push Botton No. 2      | 6         |
| PB3         | p47         | Push Botton No. 3      | 7         |
| PB4         | p50         | Push Botton No. 4      | 8         |
| PB5         | p51         | Push Botton No. 5      |           |
|             |             |                        | Oscillato |
| EEPROM      | FPGA Pinout | ut Descriptions        |           |
| I2C-SCL     | p128        | 24LCXX                 |           |
|             |             |                        |           |

| L0                                   | p70                                                  | L0                                                                                                    |
|--------------------------------------|------------------------------------------------------|----------------------------------------------------------------------------------------------------|
| L1                                   | p77                                                  | L1                                                                                                    |
| L2                                   | p69                                                  | L2                                                                                                    |
| L3                                   | p76                                                  | L3                                                                                                    |
| L4                                   | p74                                                  | L4                                                                                                    |
| L5                                   | p79                                                  | L5                                                                                                    |
| L6                                   | p73                                                  | L6                                                                                                    |
| L7                                   | p78                                                  | L7                                                                                                    |
|                                      |                                                      |                                                                                                    |
| Dip SW                               | FPGA Pinout                                          | Description                                                                                                    |
|                                      |                                                      |                                                                                                    |
| 1                                    | p52                                                  | Dip Switch No.1                                                                                                    |
| 1 2                                  | p52<br>p53                                           | Dip Switch No.1<br>Dip Switch No.2                                                                                                    |
| 1<br>2<br>3                          | p52<br>p53<br>p55                                    | Dip Switch No.1<br>Dip Switch No.2<br>Dip Switch No.3                                                                                                |
| 1<br>2<br>3<br>4                     | p52<br>p53<br>p55<br>p56                             | Dip Switch No.1<br>Dip Switch No.2<br>Dip Switch No.3<br>Dip Switch No.4                                                                             |
| 1<br>2<br>3<br>4<br>5                | p52<br>p53<br>p55<br>p56<br>p59                      | Dip Switch No.1<br>Dip Switch No.2<br>Dip Switch No.3<br>Dip Switch No.4<br>Dip Switch No.5                                                          |
| 1<br>2<br>3<br>4<br>5<br>6           | p52<br>p53<br>p55<br>p56<br>p59<br>p60               | Dip Switch No.1<br>Dip Switch No.2<br>Dip Switch No.3<br>Dip Switch No.4<br>Dip Switch No.5<br>Dip Switch No.6                                       |
| 1<br>2<br>3<br>4<br>5<br>6<br>7      | p52<br>p53<br>p55<br>p56<br>p59<br>p60<br>p63        | Dip Switch No.1<br>Dip Switch No.2<br>Dip Switch No.3<br>Dip Switch No.4<br>Dip Switch No.5<br>Dip Switch No.6<br>Dip Switch No.7                    |
| 1<br>2<br>3<br>4<br>5<br>6<br>7<br>8 | p52<br>p53<br>p55<br>p56<br>p59<br>p60<br>p63<br>p68 | Dip Switch No.1<br>Dip Switch No.2<br>Dip Switch No.3<br>Dip Switch No.4<br>Dip Switch No.5<br>Dip Switch No.6<br>Dip Switch No.7<br>Dip Switch No.8 |
| 1<br>2<br>3<br>4<br>5<br>6<br>7<br>8 | p52<br>p53<br>p55<br>p56<br>p59<br>p60<br>p63<br>p68 | Dip Switch No.1<br>Dip Switch No.2<br>Dip Switch No.3<br>Dip Switch No.4<br>Dip Switch No.5<br>Dip Switch No.6<br>Dip Switch No.7<br>Dip Switch No.8 |

FPGA Pinout

| EEPROM  | FPGA Pinout | Descriptions |
|---------|-------------|--------------|
| I2C-SCL | p128        | 24LCXX       |
| I2C-SDA | p129        | 24LCXX       |
|         |             |              |
| RS-232  | FPGA Pinout | Descriptions |
| TX      | p131        | ICL3232CP    |
| RX      | p132        | ICL3232CP    |

| BUZZER | FPGA Pinout | Descriptions |
|--------|-------------|--------------|
| BUZZER | p125        | BUZZER       |

p127

รายละเอียดอุปกรณ์ที่ต่ออยู่กับขา FPGA (I/O List) (ต่อ)

Descriptions

25MHz, GCLK6